## KN@WLEDGE**LINK**

## This document outlines standards for settings when creating an instructor-led (ILT) item or online item.

Below are descriptions for each section within the **Item Details**, and the fields within that section. Fields highlighted in blue are only for ILT Items.

| Item Details                       |        |                            |                                             |     |
|------------------------------------|--------|----------------------------|---------------------------------------------|-----|
| Course Information                 |        |                            |                                             |     |
| Item Classification:               |        | Locale *:                  | Item Type *:                                |     |
| Instructor-led with online content | $\sim$ | English V                  |                                             | ~ + |
| Item ID*:                          |        |                            |                                             |     |
| Instructor-led with online content |        |                            |                                             |     |
| Completion Status*:                | ~      | Number of Days*:<br>1 days | Hours per Day*:           8.0         hours |     |

| COURSE INFORMATION  |                                                                                                    |                                                                            |
|---------------------|----------------------------------------------------------------------------------------------------|----------------------------------------------------------------------------|
| Item Classification | <ul> <li>Instructor-Led</li> <li>Instructor-Led with online content</li> <li>Online</li> <li>Other (Do not use this option)</li> </ul>                                                                                                    | Note: The classification<br>cannot be changed once<br>the item is created. |
| Туре                | Most common options:<br>Course (COURSE)<br>In-service (INSERVICE)<br>Assessment, test, or exam (ASSESS)<br>Non-course reference material (RESOURCE)                                                                                                    |                                                                            |
| Item ID             | Create the <b>Item ID</b> following the <u>Naming Conventions Guidelines</u> .<br>The ID characters identify UPHS (HS) or University (UP), the provider<br>code (a five-digit number), the type of component (in this case,<br>ITEM), and the course code (abbreviated version of the title). Each<br>section is separated by a period.<br>For example: HS.20001.ITEM.EPIC151 | Note: The item ID<br>cannot be changed once<br>the item is created.        |
| Completion Status   | For online content. Most common options: <ul> <li>COURSE-COMPLETE (Complete) – For Credit</li> <li>ASSESS-PASS (Complete) – For Credit</li> <li>RESOURCE-COMPLETE(Complete) – For Credit</li> </ul>                                                                                                    |                                                                            |
| Number of Days      | <ul> <li>Enter the number of day(s)</li> <li>You may edit this after the item is created</li> </ul>                                                                                                    |                                                                            |
| Hours per Day       | <ul> <li>Enter the hours for each day</li> <li>You may edit this after the item is created if each day is a different r</li> </ul>                                                                                                    | number of hours                                                            |

| Course Overview                   |                    |                           |                                  |                        |
|-----------------------------------|--------------------|---------------------------|----------------------------------|------------------------|
| Title:                            |                    |                           | Audience:                        |                        |
| No title in current locale.       |                    |                           | No audience in current locale.   |                        |
|                                   |                    | 300 characters remaining  | 30                               | 0 characters remaining |
| Duration:                         | Delivery Method *: |                           | Source:                          |                        |
| 1000 hours                        |                    | ~ +                       |                                  | ~ +                    |
| Credit Hours:                     | Contact Hours:     |                           | CPE Hours:                       |                        |
| 1000 hours                        | <i>1000</i> hours  |                           | <i>1000</i> hours                |                        |
| Description *:                    |                    |                           | Image:                           |                        |
| No description in current locale. |                    |                           | Thumbnail image                  |                        |
|                                   |                    |                           | Image URL:                       |                        |
|                                   |                    | 4000 characters remaining | https://example.com/dir/filename |                        |
| Contact's Email*:                 |                    |                           |                                  |                        |
| username@example.com              |                    |                           |                                  |                        |

| COURSE OVERVIEW |                                                                                                    |                                                                                                    |
|-----------------|----------------------------------------------------------------------------------------------------|----------------------------------------------------------------------------------------------------|
| Title           | Title of the course. The title should be easy for learner to search and easy for regulatory to identify what the course is. <i>Helpful Hint: List audience and/or Entity in title if applicable.</i>                                                                                              |                                                                                                    |
| Audience        | Default is blank. Type in a description o user interface.                                                                                                    | f the intended target audience that the system displays in the                                                                                                    |
| <b>Duration</b> | Total hours. (Total duration of training                                                                                                    | over all days.)                                                                                                    |
| Delivery method | <ul> <li>Most common options:</li> <li>eLearning (ELEARNING)</li> <li>Instructor Led Training (ILT)</li> <li>In Service (INSERVICE)</li> <li>Assessment, test, or exam<br/>(ASSESS)</li> <li>Competency (COMPETENCY)</li> <li>Simulation (SIM)</li> <li>Online or Paper Document (DOC)</li> </ul> | Other options:<br>Podcast (PODCAST)<br>Policy or procedure (POLICY)<br>Informational Overview (QUICKLEARN)<br>Survey (SURVEY)<br>Video (VIDEO)<br>Virtual Classroom or Webinar (VIRTUAL)<br>Evaluation (EVAL) |
| Source          | Leave blank (default). Learning source can be used as a filter in searches and reports. You can create or modify the source.                                                                                                    |                                                                                                    |
| Credit Hours    | Number of hours of content delivered (educational hours). This applies to clinical and non-clinical professions. For ILT, this would equal Length minus breaks.                                                                                                    |                                                                                                    |
| Contact Hours   | Number of Nursing Education approved contact hours. For use by Continuing Nursing Education only.                                                                                                    |                                                                                                    |
| CPE Hours       | Continuing Professional Education Hours. Department of Nursing should use Contact Hours field for Continuing Nursing Education.                                                                                                    |                                                                                                    |
| Description     | Brief description of course including target audience, objectives and any special instructions. This is useful for regulatory file reviews.                                                                                                    |                                                                                                    |
| Contact's Email | Enter email address for content question                                                                                                    | ons or other questions about course.                                                                                                    |

| Access Settings           |                              |                                               |
|---------------------------|------------------------------|-----------------------------------------------|
| Security Domain*:         | Status:                      | Available in Library:                         |
| UPHS                      | C Active                     | ● Yes ◯ No                                    |
|                           |                              | Editable in Master Inventory                  |
| Registration Settings     |                              |                                               |
| Minimum Enrollments:      | Maximum Enrollments:         | Prevent Multiple Class Registration Interval: |
| 1000                      | 1000                         | <i>1000</i> Days                              |
|                           |                              |                                               |
| User can Self-Register:   | Manager can Register Others: | User can Request a Class:                     |
| 0                         | 0                            | 0                                             |
| Auto Eproll from Waitlist | User can Waitlist:           |                                               |
| Yes • No                  |                              |                                               |
| 0 0                       |                              |                                               |

| ACCESS SETTINGS              |                                                                                                    |
|------------------------------|----------------------------------------------------------------------------------------------------|
| Security Domain              | UPHS                                                                                                    |
| Status                       | Active. If creating an in-service choose Inactive.                                                          |
| Available in Library         | Yes (default). Libraries can be chosen in the Libraries section of the item.                                |
| <b>REGISTRATION SETTINGS</b> |                                                                                                    |
| Minimum Enrollments          | Number of seats required. If the minimum number of seats will be the same for all classes, enter the        |
|                              | number at the item level. If the minimum number will change enter at the class level.                       |
| Maximum Enrollments          | Number of seats available. If number of seats will be the same for all classes, enter the number at the     |
|                              | item level. If the number will change you can modify at the class level.                                    |
| Prevent Multiple Class       | Blank by default. Represents the number of days before a user is permitted to enroll in another class       |
| <b>Registration Interval</b> | of the same item. For example, if the user enrolls in a class that takes place on Feb 1, 2017, and the      |
|                              | number is this field is 365, the user will be blocked from enrolling in another class for this item, unless |
|                              | the class date is Feb 1, 2018 or later.                                                                     |
| Users can Self-Register      | Yes (default)                                                                                               |
| Manager can Register         | Yes (default)                                                                                               |
| Others                       |                                                                                                    |
| User can Request a Class     | Default is NO. For ILT items, when you select YES, you allow users to make ad hoc requests for other        |
|                              | training dates. The item contact email address receives a weekly Item Scheduling Demand notification        |
|                              | email when there are requests for the item and/or the contact can run an Item Requests report.              |
| Auto Enroll from Waitlist    | Item level: If you select Yes, the system automatically selects the Auto Fill Registration when you         |
|                              | create a new class for this item.                                                                           |
|                              | Classes: When you select Yes, the system automatically moves users who are next on the waitlist into        |
|                              | registration slots that open after other users withdraw (or are withdrawn).                                 |
| User can Waitlist            | If YES, when capacity is met, user will be put on waitlist. If NO, then no waitlist is available. See Auto  |
|                              | Fill Registration for additional options pertaining to the waitlist.                                        |

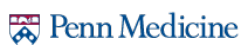

| Approval Process                                  |                                   |                                       |
|---------------------------------------------------|-----------------------------------|---------------------------------------|
| Approval Required:                                | Approval Process:                 |                                       |
| 🔿 Yes 💿 No                                        | · · · · +                         |                                       |
| Withdraw Approval Process                         |                                   |                                       |
| Approval required to withdraw.:                   | Withdraw Approval Process:        |                                       |
| 🔿 Yes 💿 No                                        | · · · · +                         |                                       |
| Assignments                                       |                                   |                                       |
| Initial Basis:                                    | Initial Number:                   | Initial Period:                       |
| ~                                                 |                                   | ×                                     |
| Retraining Basis:                                 | Retraining Number:                | Retraining Period:                    |
| ~                                                 |                                   | ×                                     |
| Assignment Type:                                  |                                   |                                       |
| Completion                                        |                                   |                                       |
| Auto Record Competency Rating on Item Completion: | User can Add to Learning History: | Managers can Add to Learning History: |
| Certificate Template:                             |                                   |                                       |
| ~                                                 |                                   |                                       |

| APPROVAL PROCESS     |                                                                                                    |  |
|----------------------|----------------------------------------------------------------------------------------------------|--|
| Approval Required    | No (default). If approval process is desired, <u>contact your entity's lead KL admin</u> .         |  |
| Approval Process     | Leave blank (default). If approval process is desired, contact your entity's lead KL admin.        |  |
| WITHDRAW APPROVAL P  | ROCESS                                                                                             |  |
| Approval required to | No (default). If approval process is desired, contact your entity's lead KL admin.                 |  |
| withdraw             |                                                                                                    |  |
| Withdraw Approval    | Leave blank (default). If approval process is desired, contact your entity's lead KL admin.        |  |
| Process              |                                                                                                    |  |
| ASSIGNMENTS          |                                                                                                    |  |
| Initial Basis        |                                                                                                    |  |
| Initial Number       |                                                                                                    |  |
| Initial Period       |                                                                                                    |  |
| Retraining Basis     | Always leave blank (default). These settings are not used at the item level.                       |  |
| Retraining Number    |                                                                                                    |  |
| Retraining Period    |                                                                                                    |  |
| Assignment Type      |                                                                                                    |  |
| COMPLETION           |                                                                                                    |  |
| Auto Record          | No (default)                                                                                       |  |
| Competency Rating on |                                                                                                    |  |
| Item Completion      |                                                                                                    |  |
| User can Add to      | No                                                                                                 |  |
| Learning History     |                                                                                                    |  |
| Managers can Add to  | No                                                                                                 |  |
| Learning History     |                                                                                                    |  |
| Certificate Template | Blank (default). If a custom certificate is required, <u>contact your entity's lead KL admin</u> . |  |

| Version Details          |               |                           |
|--------------------------|---------------|---------------------------|
| Creation Date:           | Reviser:      | Revision Date and Time *: |
| 5/21/2021                |               | 5/21/2021 05:59 PM        |
| Revision Number:         |               |                           |
| Custom Fields            |               |                           |
| Legacy Course Master ID: | Course Owner: | Stroke Hours:             |
|                          |               | ✓                         |
| Trauma Hours:            |               |                           |
|                          |               |                           |

| VERSION DETAILS               |                                                                                                    |  |
|-------------------------------|----------------------------------------------------------------------------------------------------|--|
| Creation Date                 | Today's date (default). You can select a date that you created this learning item record. Update when |  |
|                               | you copy an Item.                                                                                     |  |
| Reviser                       | Default is blank. Type the name of the person who most recently revised the learning item. This       |  |
|                               | information is for administrative purposes only and cannot be viewed in the user interface.           |  |
| <b>Revision Date and Time</b> | This field cannot be changed.                                                                         |  |
| Revision Number               | Blank (default).                                                                                      |  |
| CUSTOM FIELDS                 |                                                                                                    |  |
| Legacy Course Master ID       | Blank (default). Item ID from previous LMS.                                                           |  |
| Course Owner                  | Choose course owner.                                                                                  |  |
| Stroke Hours                  | Blank (default). Number of hours of content delivered for stroke education.                           |  |
| Trauma Hours                  | Blank (default). Number of hours of content delivered for stroke education.                           |  |

## **Other Item Sections:**

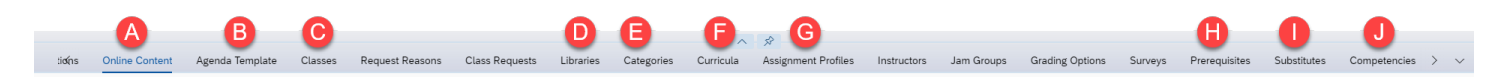

| Sec | tion            | Description                                                                              |
|-----|-----------------|------------------------------------------------------------------------------------------|
| Α.  | Online content  | Any online content associated with the item.                                             |
| В.  | Agenda Template | One agenda = one day, two agendas = two days, etc. The agenda defines the duration of    |
|     |                 | each day and is used as the default when classes are created.                            |
| C.  | Classes         | A list of classes related to an instructor-led item.                                     |
| D.  | Libraries       | Select Libraries based on audience. Include libraries for all audiences that may need to |
|     |                 | access the item. Often PSOM and UNIV users must register for UPHS courses. If you are    |
|     |                 | unsure, select all three libraries: UPHS, PSOM, and UNIV.                                |
| Ε.  | Categories      | Categories allow users to narrow search results in the library.                          |
| F.  | Curricula       | Displays any associated curricula. Do not add curricula at the item level.               |
| G.  | Assignment      | Not used for items.                                                                      |
|     | Profiles        |                                                                                          |
| Η.  | Prerequisites   | If a prerequisite is desired, <u>contact your entity's lead KL admin</u> .               |
| ١.  | Substitutes     | If a substitute is desired, <u>contact your entity's lead KL admin</u> .                 |
| J.  | Competencies    | Not used.                                                                                |